## PERSONNELS DE L'UPJV

## Boite à outils - Inscriptions en ligne

## Accueil > RH > *Formation*

Pour vous inscrire en ligne

Etape 1 :

Prendre connaissance du calendrier des formations proposées et télécharger le programme de la formation sur le site Intranet DRH-Formation, rubrique "Formations Enseignants-chercheurs et enseignants" ou "Formations BIATSS"

--> Relever le n° de l'action sur laquelle vous souhaitez vous inscrire.

Puis

Etape 2 :

Vous rendre sur l'ENT, rubrique "Administration" puis "Inscription formation des personnels"

Sur le bandeau de gauche, cliquer sur "Fiche d'inscription".

--> Sélectionner le n° d'action indiqué sur le site Intranet pour pouvoir vous inscrire sur une session ouverte. Compléter les différents champs et envoyer votre demande d'inscription.

Pour des explications plus détaillées, merci de consulter le tutoriel "Inscriptions en ligne".

## Télécharger

Tutoriel Inscriptions en ligne – (667 ko, PDF)